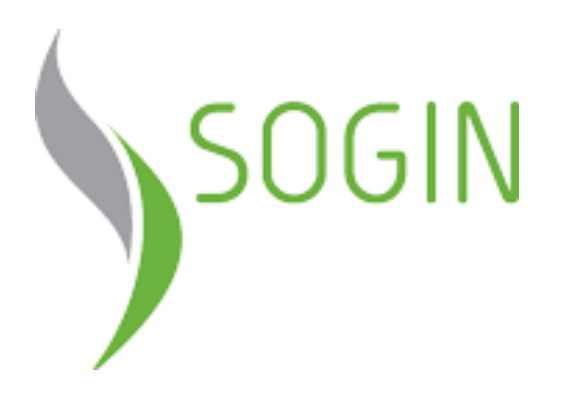

# Manuale Fornitori Istruzioni per l'iscrizione all'Albo Fornitori

Le presenti istruzioni riportano le modalità operative per l'iscrizione al sistema di qualificazione di SOGIN.

Per l'iscrizione all'Albo fornitori SOGIN sono necessari i seguenti passi:

- REGISTRAZIONE = creazione utenza;
- ABILITAZIONE = utenza abilitata ad inserimento documentazione sul portale (per partecipazione a gare telematiche, ovvero per richieste di qualificazione;
- QUALIFICAZIONE = iscrizione Albo fornitori SOGIN

Le istruzioni per la registrazione e l'abilitazione sono presenti al seguente link: <u>https://appalti.sogin.it/attach/istruzioni\_registrazione.pdf</u>

I regolamenti che disciplinano il sistema di qualificazione e la relativa modulistica, sono riportati al seguente link <u>https://www.sogin.it/it/fornitori/qualificazione.html</u>

- Successivamente all'abilitazione l'utente potrà selezionare la categoria merceologica di interesse rispondendo ai relativi questionari online ed allegando tutta la documentazione prevista dai regolamenti SO.G.I.N.
- <u>Le certificazioni e documenti allegati dovranno essere elencati nella domanda di</u> <u>qualificazione ed allegati in copia</u>. Tutti i documenti sono comuni per ogni Albo (lavori, servizi/forniture/Startup PMI e Servizi ingegneria).
- Le dichiarazioni dovranno essere prodotte esclusivamente in formato PDF e firmate digitalmente da parte dei soggetti dichiaranti.
- Eventuali richieste di estensione di classe d'importo dovranno essere preventivamente richieste, tramite messaggistica interna del portale, ovvero a mezzo pec al seguente indirizzo: <u>albofornitori@pec.sogin.it</u>
- Se la Vs società è già registrata al Portale, ma vi siete dimenticati i codici di accesso è possibile recuperarli tramite il link «Recupero username o password» presente in homepage.
- Per eventuale supporto nella navigazione e nell'inserimento della documentazione è possibile contattare il servizio di assistenza tecnica ai recapiti indicati in homepage.

#### Accesso all'area di selezione delle Categorie Merceologiche

L'iscrizione al sistema di qualificazione di SOGIN sarà possibile solo a seguito dell'abilitazione al Portale Acquisti, andandosi a classificare sulle categorie merceologiche e rispondendo ai relativi questionari online.

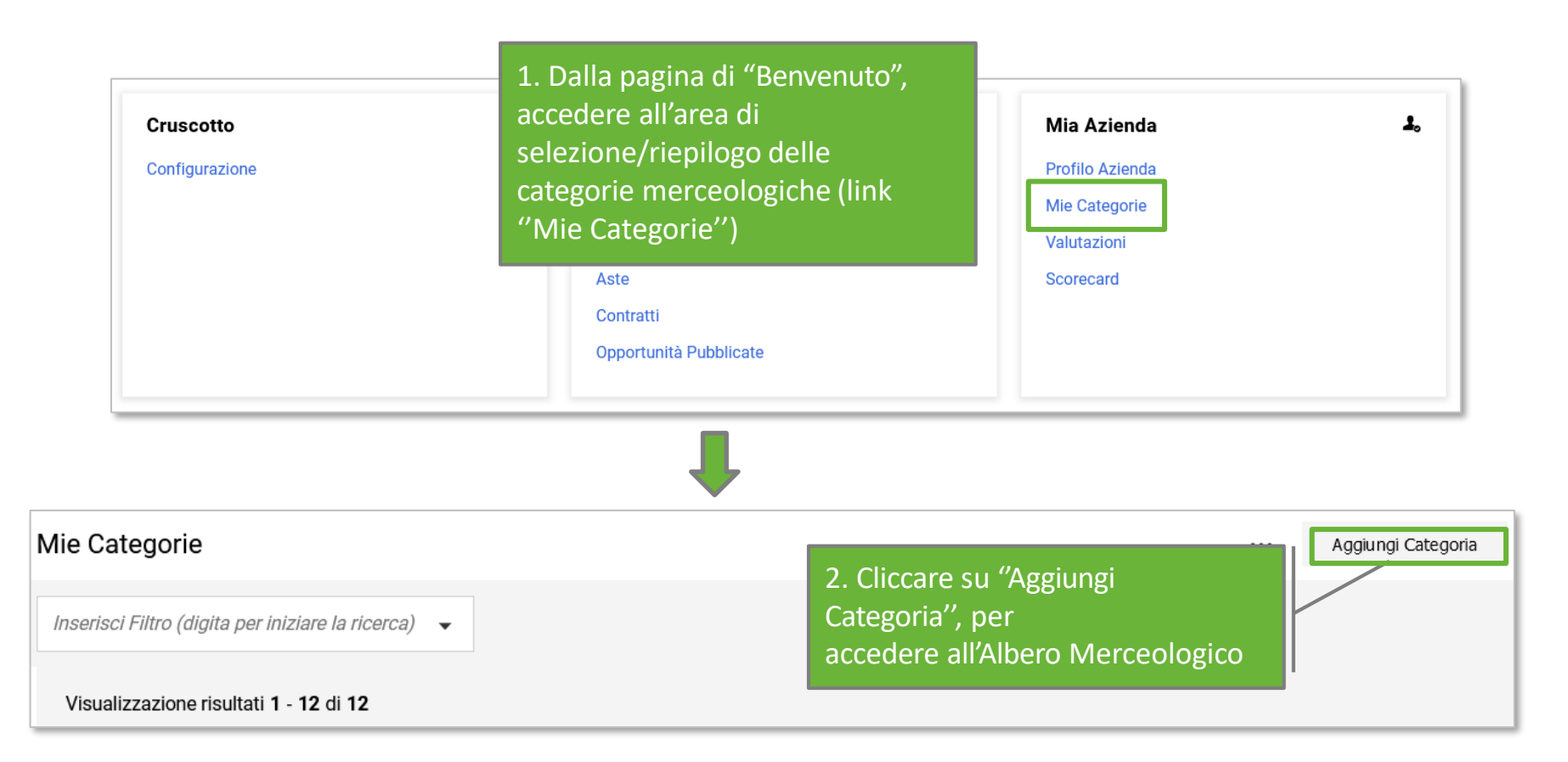

#### Selezione delle Categorie Merceologiche

La selezione delle categorie sarà possibile solo sugli ultimi livelli ("foglie") dell'Albero Merceologico. Dopo aver selezionato la/e categoria/e d'interesse - cliccando su "Conferma Selezione Corrente" - sarà possibile compilare i relativi questionari visualizzati in unica schermata.

| SOGIN 12:43 CET - Central Europe Time DST     Benvenuto Mario Bi                                                                     |                                                        |                                       |                           |                        |                |  |  |
|----------------------------------------------------------------------------------------------------|--------------------------------------------------------|---------------------------------------|---------------------------|------------------------|----------------|--|--|
| Seleziona Categoria                                                                                                    | E' possibile ricercare in                              | modo puntuale le                      | Annulla                   | Conferma Sele          | zione Corrente |  |  |
| Inserisci filtro (digitare per avviare la rice,                                                                                      | categorie d'interesse, a<br>dell'apposito filtro di ri | grazie all'utilizzo<br>cerca          |                           |                        |                |  |  |
| Ricerca o Naviga l'Albero                                                                                                    |                                                        |                                       | -                         | Minimizza              | Espandi        |  |  |
| Item Selezionati: 12                                                                                                    |                                                        | Cliccare su "Espand                   | li'' per aprir            | e l'Albero             | 1              |  |  |
| ✓ ★ Categorie                                                                                                    |                                                        | ad ogni dettaglio                     |                           |                        |                |  |  |
| > 💠 F - FORNITURE                                                                                                    |                                                        |                                       |                           |                        |                |  |  |
| > 💠 I - SERVIZI DI INGEGNERIA                                                                                                    |                                                        |                                       |                           |                        |                |  |  |
| > 🐟 L - LAVORI                                                                                                    |                                                        |                                       |                           |                        |                |  |  |
| ∽ � S - SERVIZI                                                                                                    |                                                        |                                       |                           |                        |                |  |  |
| S01-EAE Selezio                                                                                                    | nare le categorie d'inter                              | esse, IOTICHE (atmos                  | sfera - qualità dell'aria | a)                     |                |  |  |
| 🛛 🚸 S02-EAE Spuntal                                                                                                    | ndo i campi in loro corri                              | Spondenza <mark>вютісне (Ас</mark> qu | ue superficiali e sotte   | rranee - qualità delle | e acque)       |  |  |
| S03 - EABZ - SERVIZED                                                                                                    | WONTONAGGIO AMBIENTALE CONVENZIO                       | BIOTICHE (suol                        | o e sottosuolo,sedime     | enti, terreni e rocce) | )              |  |  |
| 🕸 S04 - EMCB - SERVIZI DI MONITORAGGIO DELLE COMPONENTI BIOTICHE (flora e fauna)                                                     |                                                        |                                       |                           |                        |                |  |  |
| S05 - ECBM - CARATTERIZZAZIONE, BONIFICA E MESSA IN SICUREZZA NON NUCLEARE (inquinamento ambientale non radioattivo es. amianto ecc. |                                                        |                                       |                           |                        |                |  |  |
| 🕸 S06 - EAC - SERVIZI DI A                                                                                                    | NALISI CHIMICHE SU MATRICI SOLIDI E/O                  | LIOUIDE                               |                           |                        |                |  |  |

#### **Compilazione e invio dei Questionari online**

Selezionate la/e categoria/e di interesse, procedere alla compilazione esaustiva dei Questionari.

La compilazione dei questionari può essere effettuata per salvataggi successivi (utilizzando il tasto "Salva").

Oltre ai dati obbligatori dovranno essere documentati anche i requisiti specifici previsti per ogni singola categoria (contratti e fatture di prestazioni analoghe, contributo qualificazione, certificazioni, elenco attrezzature, relazioni, ecc).

| SOGIN         12:46 CET - Central Europe Time DST         Benvenuto M |                                                                                                    |                              |                                                                                                    |                   |                                                             |                  |  |  |  |
|-----------------------------------------------------------------------|----------------------------------------------------------------------------------------------------|------------------------------|----------------------------------------------------------------------------------------------------|-------------------|-------------------------------------------------------------|------------------|--|--|--|
| Clas                                                                  | Classificazione: >Albero delle classificazioni>FORNITURE>EAF - FORNITURE ARREDI PER LABORATORI CHIMICI ED INFERMERIA |                              |                                                                                                    |                   |                                                             |                  |  |  |  |
| ~                                                                     | VAREA GEOGRAFICA DI INTERESSE Per salvare le informazioni inserite                                                   |                              |                                                                                                    |                   |                                                             |                  |  |  |  |
|                                                                       | $\sim$ area g                                                                                                    | EOGRAFICA DI INTERESSE       |                                                                                                    | CIICCa            | re su Salva                                                 | - 1              |  |  |  |
|                                                                       |                                                                                                    | TITOLO                       | DESCRIZIONE                                                                                           |                   | RISPOSTA                                                    | MODIFICABILE DA: |  |  |  |
|                                                                       | 1                                                                                                    | Area geografica di interesse | <ul> <li>Indicare una o più aree geografiche di intere-<br/>localizzazione dei Siti SOGIN.</li> </ul> | sse rispetto alla | <ul> <li>Nord Ovest</li> <li>Centro</li> <li>Sud</li> </ul> | Fornitore        |  |  |  |

Ritornando all'area "Mie Categorie" sarà visibile la lista delle proprie categorie.

Il simbolo 🥸 (ultima colonna di destra ) segnala la presenza di dati obbligatori non completi per la categoria; lo stesso simbolo diverrà 🥑 nel momento in cui tutti i dati obbligatori risultano completi. N.B. Il giorno successivo al completamento di tutti i dati per ognuna delle categorie selezionate in precedenza, la candidatura verrà automaticamente trasmessa a SOGIN.

Attenzione: la valutazione della candidatura inizierà solo a seguito della completa compilazione dei parametri indicati come obbligatori (contrassegnati con un asterisco)

| Visualizzazione | Visualizzazione risultati 1 - 12 di 12 |                                                                |                     |                                |  |  |  |  |  |  |  |  |  |
|-----------------|----------------------------------------|----------------------------------------------------------------|---------------------|--------------------------------|--|--|--|--|--|--|--|--|--|
|                 | CODICE                                 | NOME CATEGORIA                                                 | CLASSIFICATO SU     | STATO VALUTAZIONE              |  |  |  |  |  |  |  |  |  |
| 1               | F01 🔕                                  | EAF - FORNITURE ARREDI PER LABORATORI<br>CHIMICI ED INFERMERIA | 02/12/2021 10:19:49 | Stato Valutazione non visibile |  |  |  |  |  |  |  |  |  |
| 2               | F02 🔕                                  | EAF1 - FORNITURE DI STRUMENTAZIONE DI<br>LABORATORIO           | 02/12/2021 10:19:49 | Stato Valutazione non visibile |  |  |  |  |  |  |  |  |  |

Le modifiche ad una categoria saranno ammesse fintanto che l'istanza non sarà stata inoltrata a SOGIN ("Pulsante con la matita" per aggiornare i questionari; "Elimina Categoria" per rimuovere la categoria).

| ← C | - Classificazione: >Albero delle classificazioni>FORNITURE>EAF - FORNITURE ARREDI PER LABORATORI CHIMICI ED INFERMERIA |                              |                                                             |            |           |  |  |  |  |  |
|-----|----------------------------------------------------------------------------------------------------|------------------------------|-------------------------------------------------------------|------------|-----------|--|--|--|--|--|
| ``  | Y AREA GEOGRAFICA DI INTERESSE                                                                                         |                              |                                                             |            |           |  |  |  |  |  |
|     | ~ AREA GEOGRAFICA DI INTERESSE                                                                                         |                              |                                                             |            |           |  |  |  |  |  |
|     | TITOLO DESCRIZIONE RISPOSTA                                                                                            |                              |                                                             |            |           |  |  |  |  |  |
|     | 1                                                                                                    | Area geografica di interesse | * Indicara una o niù aroa doodraficho di interassa rispatto | Nord Ovest | Fornitore |  |  |  |  |  |

7

#### **Comunicare con SOGIN**

Dal momento in cui SOGIN avrà preso in carico la candidatura, sarà possibile comunicare con la stazione appaltante utilizzando la messaggistica di sistema, specifica della categoria di interesse (ad esempio per richiedere la possibilità di apportare modifiche ai form di categoria già trasmessi).

Per fare ciò, è necessario spostarsi nella sezione "Valutazioni" e selezionare la valutazione di interesse.

| Cruscotto                                         |                                          |                     | ourcing                   | ₿                                                                    | Mia Azienda                                                    | <b>1</b> ,        |
|---------------------------------------------------|------------------------------------------|---------------------|---------------------------|----------------------------------------------------------------------|----------------------------------------------------------------|-------------------|
| Configurazio                                      | ne                                       | Ba                  | andi di Gara              |                                                                      | Profilo Azienda                                                |                   |
|                                                   |                                          | R                   | ll                        |                                                                      | Mie Categorie                                                  |                   |
|                                                   |                                          | R                   | O                         |                                                                      | Valutazioni                                                    |                   |
|                                                   |                                          | A                   | ste                       |                                                                      | Sconcard                                                       |                   |
|                                                   |                                          | C                   | ontratti                  |                                                                      |                                                                |                   |
| Valutazioni Modificabili Valutazioni Di Categoria |                                          |                     |                           |                                                                      |                                                                |                   |
| Inserisci F                                       | ïltro (digita per iniziare la ricerca) 🔻 | ,                   |                           |                                                                      |                                                                |                   |
| Visualizzazi                                      | one risultati 1 - 2 di 2                 |                     |                           |                                                                      | •                                                              |                   |
|                                                   | CODICE DI VALUTAZIONE                    | AZIENDA VALUTATRICE | DENOMINAZIONE VALUTAZIONE | CATEGORIA                                                            | STATO                                                          | MODULI MODIFICABI |
| 1                                                 | asm_1440                                 | Sogin S.p.A.        | tt                        | L03 - OG3-A - S<br>opere compler<br>manutenzione<br>viabilità esiste | Strade e Istanza trasmessa<br>mentari:<br>• di opere di<br>nti | ~                 |

Con riguardo alle richieste di estensione della qualificazione dovrà essere richiesto, tramite il portale, lo sblocco della categoria interessata ed inviata una pec al seguente indirizzo: <u>albofornitori@pec.sogin.it</u>

#### **Comunicare con SOGIN**

Verificare che effettivamente la valutazione sia quella corretta (cioè che sia riferibile alla categoria merceologica di interesse). Per fare ciò, cliccare su "Dettagli > Classificazioni Associate".

Verificare quindi che la categoria per la quale si vuole contattare SOGIN sia presente nell'elenco.

| Dett | tagli     | Messa        | ggi (Non Letti 0)     |                             | _                                                                                        |              |           |                                      |                      |                 |
|------|-----------|--------------|-----------------------|-----------------------------|------------------------------------------------------------------------------------------|--------------|-----------|--------------------------------------|----------------------|-----------------|
| Imp  | ostazioni | Fo           | orm Associati         | Classificazioni Associate   |                                                                                          |              |           |                                      |                      |                 |
| ⇒ c  | LASSIFIC  | AZION        | II ASSOCIATE          |                             | -                                                                                        |              |           |                                      |                      |                 |
|      | Inserisc  | ti Filtro (i | digita per iniziare i | la ricerca) 👻               |                                                                                          |              |           |                                      |                      |                 |
|      | Visual    | izzazion     | e risultati 1 - 1 di  | 1                           |                                                                                          |              |           |                                      |                      |                 |
|      |           |              | ELIMINATA             | CODICE CATEGORIA $\uparrow$ | DESCRIZIONE CATEGORIA                                                                    | STATO FORM   | FORNITORE | DATA SCADENZA<br>DOCUMENTO (IL PRIMO | DATA ULTIMA MODIFICA | CLASSIFICATO IL |
|      |           |              |                       |                             |                                                                                          | OBBLIGATORIC | NON       | CHE SCADE)                           |                      |                 |
|      | 1         |              |                       | L03                         | 0G3-A - Strade e opere complementari:<br>manutenzione di opere di viabilità<br>esistenti | 11%          | 0%        |                                      | 28/06/2022 11:18     | 12/07/2022      |

Per inviare un messaggio quindi, cliccare su "Crea Messaggio".

| Dettagli     | Messaggi (Non Letti 0) |                     |                    |
|--------------|------------------------|---------------------|--------------------|
| Crea Messagg | io Messaggi Ricevu     | ti Messaggi Inviati | Bozza Dei Messaggi |

#### **Comunicare con SOGIN**

#### Se non già attiva, procedere con la creazione della Casella Messaggi.

| Messaggi Ricevuti                                                                                                    | Crea Casella Messaggi |
|----------------------------------------------------------------------------------------------------|-----------------------|
| 8 Non è stata creata nessuna Cartella Messaggi per questa Valutazione. Per attivare i Messaggi clicca "Genera Area Messagg | gi"                   |
|                                                                                                    |                       |

Compilare quindi i campi "Oggetto" (1), "Messaggio" (2) dunque cliccare su "Invia messaggio".

#### Con la messaggistica non è consentito allegare documenti

| gin | S.p.A.                                       |         | Annulla | Salva Come Bozza | Invia Messaggio |
|-----|----------------------------------------------|---------|---------|------------------|-----------------|
|     | Lista dei messaggi                           |         |         |                  |                 |
| `   | Messaggio                                    |         |         |                  |                 |
|     | Classificazione Messaggio (Non Classificato) | Oggetto |         | 1                |                 |
|     | Messaggio                                    |         |         | -                |                 |
|     |                                              |         |         |                  |                 |
| 2   |                                              |         |         |                  |                 |
|     |                                              |         |         |                  |                 |
|     | Allegati                                     |         |         |                  | Allegati        |

Eventuali messaggi inviati da SOGIN per la valutazione, saranno invece disponibili nella sezione "Messaggi Ricevuti" della specifica Valutazione.

| Detta         | gli     | Messaggi (Non Letti 1)         |                     |                     |                   |                    |          |
|---------------|---------|--------------------------------|---------------------|---------------------|-------------------|--------------------|----------|
| Crea          | Messagg | o Messaggi Rice                | vuti Messaggi Invia | ati Bozza Dei Messa | aggi              |                    |          |
| $\rightarrow$ | Mess    | aggi Ricevuti                  |                     |                     |                   | •                  | Crea     |
|               | Inseris | ci Filtro (digita per iniziare | la ricerca) 🔻       |                     |                   |                    |          |
|               | Visua   | lizzazione risultati 1 - 3 d   | i 3                 |                     |                   |                    |          |
|               |         | MITTENTE                       | DATA                | OGGETTO             | LETTO DALL'UTENTE | LETTO DALL'AZIENDA | RISPOSTA |
|               | 1       | Sogin S.p.A.                   | 05/09/2022 14:54    | Comunicazione       |                   |                    |          |

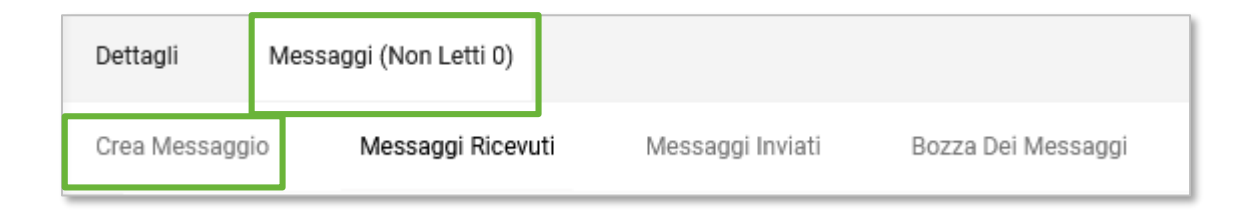

Si precisa al riguardo:

- Eventuali messaggi inviati da SOGIN per la valutazione, saranno invece disponibili nella sezione
   "Messaggi Ricevuti" della specifica Valutazione.
- Tramite la messaggistica non dovranno essere inseriti allegati (inserire solo ed esclusivamente nelle «Valutazioni»).
- Non è consentito modificare e sostituire le domanda di qualificazione.
- Lo sbocco dei form per aggiornare certificazioni scadute sarà effettuato da parte SO.G.I.N e potrà essere richiesto anche dall'utente.
- Le ulteriori comunicazioni inviate da parte SO.G.I.N. (esempio lettere di qualificazione) sono riportate nella sezione «Profilo Azienda» e successivamente «Dati Complementari».

A valle dell'iscrizione ai Sistemi di Qualificazione di SOGIN si rende necessario tenere sempre aggiornati i dati e le dichiarazioni rese in fase di iscrizione.

Per l'aggiornamento dei **campi specifici di categoria (es. classi di importo)** è sempre opportuno richiedere lo sblocco delle valutazioni di categoria a SOGIN attraverso l'area Messaggi della valutazione. Ottenuto lo sblocco da parte di SOGIN è possibile seguire le attività descritte a partire dalla slide n. 20

Ai fini dell'aggiornamento dei **dati comuni del questionario** (ovvero di tutte le domande che non sono strettamente collegate alle specifiche categorie merceologiche), invece, è possibile seguire le istruzioni riportate nelle prossime slide.

Per praticità, nella pagina seguente, vengono riportati i campi definiti «comuni» per i quali è possibile procedere in autonomia con l'aggiornamento senza la richiesta di uno sblocco preventivo da parte di SOGIN.

- 1. Certificazione UNI EN ISO 9001/documentazione equivalente;
- 2. Certificazione UNI EN ISO 14001/documentazione equivalente;
- 3. Certificazione UNI EN ISO 45001/documentazione equivalente; *(ex BS OHSAS 18001)*
- 4. Dichiarazione ai sensi dell'art. 80 D. Lgs. 50/16;
- 5. Dichiarazione altri soggetti art. 80 D. Lgs. 50/16;
- 6. Modello 2" Comunicazione Antimafia;
- 7. Eventuali procure generali;
- 8. Atto costitutivo e relativo statuto aggiornato in caso di partecipazione a consorzi;
- 9. Dichiarazione legge fallimentare;
- 10. Visura Camerale/certificazione CCIAA;
- 11. Dichiarazione permanenza requisiti triennale.

#### Accesso alla sezione «Profilo Azienda»

Per procedere con l'aggiornamento dei campi «comuni» accedere dunque a Portale alla sezione «Mia Azienda» - «Profilo Azienda» come da screen sotto

| 506IN 15:30 CET - Central Europe Time DST | Benvenuto Mario Bianchi 💄 |            |                    |  |  |
|-------------------------------------------|---------------------------|------------|--------------------|--|--|
| Benvenuto                                 |                           | Digita per | r cercare nel menu |  |  |
|                                           |                           |            |                    |  |  |
| Cruscotto                                 | Sourcing                  | ₽          | Mia Azienda 🎝      |  |  |
| Configurazione                            | Bandi di Gara             |            | Profilo Azienda    |  |  |
|                                           | RdI                       |            | Mie Categorie      |  |  |
|                                           | RdO                       |            | Valutazioni        |  |  |
|                                           | Aste                      |            | Scorecard          |  |  |
|                                           | Contratti                 |            |                    |  |  |
|                                           | Opportunità Pubblicate    |            |                    |  |  |
|                                           |                           |            |                    |  |  |
|                                           |                           |            |                    |  |  |
| Gestione Utenti 🕹                         |                           |            |                    |  |  |
| Gestisci Utenti                           |                           |            |                    |  |  |
|                                           |                           |            |                    |  |  |

## Accesso alla sezione dedicata all'aggiornamento dei campi «comuni»

Dalla pagina che viene aperta dal Portale, cliccare dunque sulla sezione «Dati Profilo» e, successivamente, accedere al form dedicato alla Documentazione Comune di Sistemi di Qualificazione.

| Nome Azienda: Alfa Omega SpA                  |              |               |           |                         |  |  |  |  |  |
|-----------------------------------------------|--------------|---------------|-----------|-------------------------|--|--|--|--|--|
| Dati Di Registrazione                         | Dati Profilo | Stato Azienda | Parametri | Storico Delle Modifiche |  |  |  |  |  |
| <ul> <li>Informazioni Sull'Azienda</li> </ul> |              |               |           |                         |  |  |  |  |  |

| FASENOMECOMPLETAMENTODATA SCADENZA<br>DOCUMENTO<br>(IL PRIMO CHE SCADE)ULTIMA DATA MODIFICA1>OnboardingModulo di Adesione al PortaleImage: Completa al PortaleImage: Completa al Portale2>Statistiche AggiuntiveLettere di qualificaImage: Completa al PortaleImage: Completa al Portale3>Statistiche AggiuntiveAltra DocumentazioneImage: Completa al PortaleImage: Completa al Portale4>Statistiche AggiuntiveDocumentazione Comune SdQImage: Completa al PortaleImage: Completa al Portale                                                                                                    | Visualizzazione risultati 1 - 4 di 4 Visualizza: 20 👻 |   |                        |                               |               |                                                    |                      |  |  |  |
|----------------------------------------------------------------------------------------------------|-------------------------------------------------------|---|------------------------|-------------------------------|---------------|----------------------------------------------------|----------------------|--|--|--|
| 1>OnboardingModulo di Adesione al PortaleImage: Comparison of the comparison of the co |                                                       |   | FASE                   | NOME                          | COMPLETAMENTO | DATA SCADENZA<br>DOCUMENTO<br>(IL PRIMO CHE SCADE) | ULTIMA DATA MODIFICA |  |  |  |
| 2       >       Statistiche Aggiuntive       Lettere di qualifica         3       >       Statistiche Aggiuntive       Altra Documentazione         4       >       Statistiche Aggiuntive       Documentazione Comune SdQ                                                                                                    | 1                                                     | > | Onboarding             | Modulo di Adesione al Portale | 8             |                                                    |                      |  |  |  |
| 3     >     Statistiche Aggiuntive     Altra Documentazione       4     >     Statistiche Aggiuntive     Documentazione Comune SdQ                                                                                                    | 2                                                     | > | Statistiche Aggiuntive | Lettere di qualifica          |               |                                                    |                      |  |  |  |
| 4 > Statistiche Aggiuntive Documentazione Comune SdQ                                                                                                    | 3                                                     | > | Statistiche Aggiuntive | Altra Documentazione          |               |                                                    |                      |  |  |  |
|                                                                                                    | 4                                                     | > | Statistiche Aggiuntive | Documentazione Comune SdQ     |               |                                                    |                      |  |  |  |

## Modifica delle risposte ai campi «comuni»

Cliccare dunque sul pulsante con la matita per accedere alla modalità di modifica e aggiornare di conseguenza i campi mostrati a video per i quali si rende necessario aggiornare la risposta.

| Profilo Azienda |                                 |                                                                    |                                                                                                    |                                          |                     |  |  |  |  |
|-----------------|---------------------------------|--------------------------------------------------------------------|----------------------------------------------------------------------------------------------------|------------------------------------------|---------------------|--|--|--|--|
| ← ·             | ← 〈 〉 Documentazione Comune SdQ |                                                                    |                                                                                                    |                                          |                     |  |  |  |  |
| ~               |                                 | ENTAZIONE COMUNE SDQ                                               |                                                                                                    |                                          |                     |  |  |  |  |
|                 |                                 | DOMANDA                                                            | DESCRIZIONE                                                                                                    | RISPOSTA                                 | MODIFICABILE<br>DA: |  |  |  |  |
|                 | 1                               | Certificazione UNI EN ISO<br>14001-2015/documentazione equivalente | Allegare certificazione UNI EN ISO<br>14001-2015/documentazione equivalente<br>In caso di più file, allegare nel presente campo<br>una cartella compressa (es. file .zip) | ISO 14001-2021.pdf (520 KB)<br>Scade il: | Fornitore           |  |  |  |  |
|                 | 2                               | Certificazione UNI EN ISO<br>9001-2015/documentazione equivalente  | Allegare certificazione UNI EN ISO<br>9001-2015/documentazione equivalente<br>In caso di più file, allegare nel presente campo<br>una cartella compressa (es. file .zip)  | ISO 9001-2021.pdf (520 KB)<br>Scade il:  | Fornitore           |  |  |  |  |

# Modifica e salvataggio delle risposte ai campi «comuni»

Cliccare sul pulsante relativo alla sostituzione dell'allegato e, una volta terminato l'aggiornamento di tutti i campi di interesse, cliccare su «Salva».

| Profilo Azienda Ann       |       |                                                                    |                                                                                                    |                                                 |                 |                                       |  |  |
|---------------------------|-------|--------------------------------------------------------------------|----------------------------------------------------------------------------------------------------|-------------------------------------------------|-----------------|---------------------------------------|--|--|
| Documentazione Comune SdQ |       |                                                                    |                                                                                                    |                                                 |                 |                                       |  |  |
| ~[                        | осим  | ENTAZIONE COMUNE SDQ                                               |                                                                                                    |                                                 |                 |                                       |  |  |
|                           | ~ DOC | CUMENTAZIONE COMUNE ALBO FORNITORI                                 |                                                                                                    |                                                 |                 |                                       |  |  |
|                           |       | DOMANDA                                                            | DESCRIZIONE                                                                                                    | RISPOSTA                                        | MODIFIC/<br>DA: | ABILE                                 |  |  |
|                           | 1     | Certificazione UNI EN ISO<br>14001-2015/documentazione equivalente | Allegare certificazione UNI EN ISO<br>14001-2015/documentazione equivalente<br>In caso di più file, allegare nel presente campo<br>una cartella compressa (es. file .zip) | ISO 14001-2021.pdf (520 KB)<br>เกา<br>Scade li: | Fornitore       | 1                                     |  |  |
|                           | 2     | Certificazione UNI EN ISO<br>9001-2015/documentazione equivalente  | Allegare certificazione UNI EN ISO<br>9001-2015/documentazione equivalente<br>In caso di più file, allegare nel presente campo<br>una cartella compressa (es. file .zip)  | ISO 9001-2021.pdf (520 KB)<br>い T<br>Scade il:  | Fornitore       | · · · · · · · · · · · · · · · · · · · |  |  |

## Visualizzazione dei dati aggiornati

Le risposte inserite sui parametri tramite il percorso precedentemente illustrato saranno riportate in automatico all'interno del questionario di classificazione ai sistemi di qualificazione.

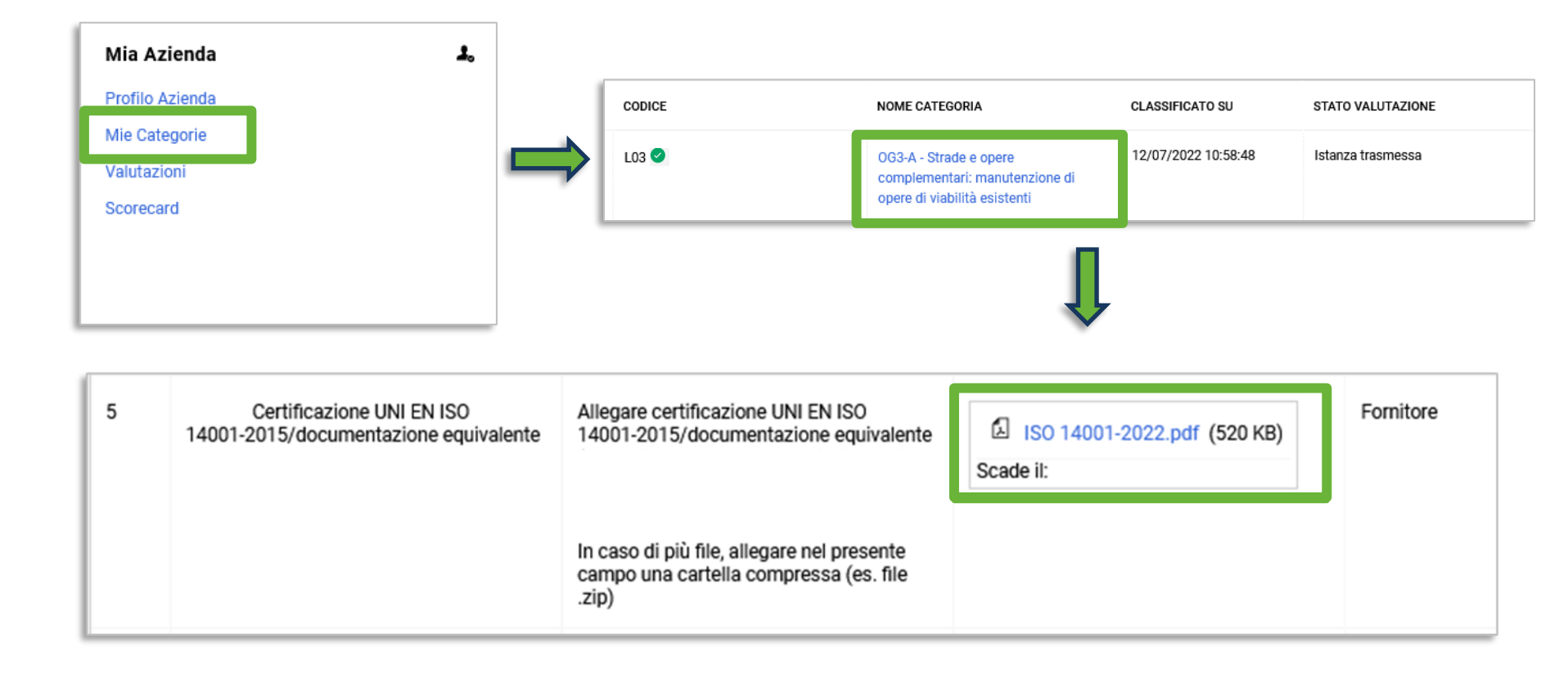

#### Aggiornamento dei Questionari online

Una volta chiesta a SOGIN la modifica dei form di una o più categorie ed a seguito dell'avvenuto sblocco da parte di SOGIN stessa, una comunicazione sarà inviata all'indirizzo email inserito in fase di registrazione a Portale, informando della possibilità di modificare i relativi form.

Accedere quindi all'area "Valutazioni Modificabili" per procedere con le modifiche di interesse, come nell'esempio sotto:

| scotto                                                                                                    | Sourcing         |           | 5              | Mia Azienda     | <b>L</b> .                |
|----------------------------------------------------------------------------------------------------|------------------|-----------|----------------|-----------------|---------------------------|
| figurazione                                                                                                   | Bandi di Gara    |           |                | Profilo Azienda |                           |
|                                                                                                    | RdI              |           |                | Mie Categorie   |                           |
|                                                                                                    | RdO              |           |                | Valutazioni     |                           |
|                                                                                                    | Aste             |           |                | Scorecard       | Per aggiornare i dati d   |
|                                                                                                    | Contratti        |           |                |                 | iscrizione, cliccare qu   |
|                                                                                                    | Opportunità Publ | blicate   |                |                 |                           |
|                                                                                                    |                  |           |                |                 |                           |
| Valutazioni Modificabili     Valutazioni Di Categoria       Inserisci Filtro (digita per iniziare la ricerca) |                  |           |                |                 | Cliccare poi sulla        |
| Visualizzazione risultati 1 - 1 di 1                                                                          |                  |           |                |                 | specifica riga di richies |
| CODICE DI VALUTAZIONE AZIEND.                                                                                 | DA VALUTATRICE   | CATEGORIA | RICHIESTA RICE | VUTA IL↓ CC     | MPL DI CATEGORIA          |
|                                                                                                    |                  |           |                |                 |                           |

La richiesta di aggiornamento form può partire direttamente da SOGIN. Anche in tal caso una mail di sistema sarà inviata, informando della possibilità di modificare i form di categoria. 20

## Modifica dei questionari di categoria

Accedere dunque ai form resi modificabili e procedere con la compilazione/modifica dei questionari.

| ogin S.p.A                      |                                    |                                                                   |              |                             |                  | ··· Visualizza   | Valutazione Invia Fo | rm Di Categoria Al Valutat |
|---------------------------------|------------------------------------|-------------------------------------------------------------------|--------------|-----------------------------|------------------|------------------|----------------------|----------------------------|
| Dettagli Messaggi (Non Letti 0) |                                    |                                                                   |              |                             |                  |                  |                      |                            |
| m Di Categoria                  | Modificabili                       |                                                                   |              |                             |                  |                  |                      |                            |
| ORM DI CA                       | TEGORIA MODIFICABI                 | LI                                                                |              |                             |                  |                  |                      |                            |
|                                 |                                    |                                                                   | lara ai farn |                             |                  |                  |                      |                            |
| Inserisci F                     | iltro (digita per iniziare la rici |                                                                   | dificabili   |                             |                  |                  |                      |                            |
| Visualizz                       | azione risultati 1 - 1 di 1        | Test mo                                                           | unicabili    |                             |                  |                  |                      |                            |
|                                 | CODICE CATEGORIA                   | DESCRIZIONE                                                       | STATO FOR    |                             | DATA SCADENZA    |                  |                      | FORM AGGIORNATI            |
|                                 |                                    | CATEGORIA                                                         | OBBLIGATORIO | NON OBBLIGATORIO            | PRIMO CHE SCADE) | MODIFICA         | CATEGORIA IL 1       |                            |
| 2                               | L03                                | OG3-A - Strade e opere                                            | 11%          | 0%                          |                  | 28/06/2022 11:18 | 12/07/2022 11:14     | sì                         |
|                                 |                                    | complementari:<br>manutenzione di opere<br>di viabilità esistenti |              | L'inv                       | io dei forma     | sarà nossihi     |                      |                            |
|                                 |                                    |                                                                   |              | solo                        | auando il fe     | orm              |                      |                            |
|                                 |                                    |                                                                   |              | risulterà aggiornato ("sì") |                  |                  |                      |                            |
|                                 |                                    |                                                                   |              | TISUI                       |                  |                  |                      |                            |
|                                 |                                    |                                                                   |              |                             |                  |                  |                      |                            |
| ← Sor                           | nin S n Δ                          |                                                                   |              |                             |                  |                  |                      | Visualizza Valutazio       |
| · 00g                           | јш о.р. <del>д</del> .             |                                                                   |              |                             |                  |                  |                      |                            |
|                                 |                                    |                                                                   |              | 2. Clice                    | care sul puls    | ante con         |                      |                            |
| Dettagli                        | Messaggi (N                        | Non Letti 0)                                                      |              |                             | <u>.</u>         | 1. 6.            |                      |                            |
| Dettagli                        | Messaggi (N                        | Non Letti 0)                                                      |              | la mat                      | ita, quindi m    | nodificare       |                      |                            |

#### Trasmissione dei questionari aggiornati

| ← Sogin S.p.A.                   | ··· Visualizza Valutazione | Invia Form Di Categoria Al Valutatore |  |  |  |  |  |
|----------------------------------|----------------------------|---------------------------------------|--|--|--|--|--|
| Dettagli Messaggi (Non Letti 1)  |                            |                                       |  |  |  |  |  |
| Form Di Categoria Modificabili   |                            |                                       |  |  |  |  |  |
| → FORM DI CATEGORIA MODIFICABILI |                            |                                       |  |  |  |  |  |
|                                  |                            |                                       |  |  |  |  |  |

Dopo aver salvato le modifiche, cliccare su "Invia Form di Categoria al Valutatore" solo se tutti i form di interesse sono stati modificati. In caso contrario, cliccare su "No, lo farò più tardi" e continuare con le modifiche.

In quest'ultimo caso, quando tutti i form di interesse sono stati modificati, dalla schermata principale della valutazione cliccare su Invia Form Di Categoria Al Valutatore per trasmettere le modifiche.

N.B.: E' possibile trasmettere automaticamente a SOGIN, secondo le modalità descritte sopra, i form modificati solamente se sono stati compilati almeno tutti i campi obbligatori contenuti nei form.

In caso contrario, è necessario comunicare a SOGIN che le modifiche sono state ultimate ricorrendo alla funzionalità di messaggistica.

#### Visualizzazione stati del portale

![](_page_22_Figure_1.jpeg)